# GOODWE

# Anleitung zur Fehlerbeseitigung

## **Hybrid-Wechselrichter**

Baureihen ET, ET PLUS+, EH, ESA, ES, EM, EHB und ES G2

## AC-gekoppelter Wechselrichter

Baureihen BT, BH, BP, SBP und SBP G2

#### Warenzeichen

**GOODIME** und andere GoodWe-Warenzeichen sind Warenzeichen der GoodWe Company. Alle anderen in dieser Betriebsanleitung erwähnten Warenzeichen oder eingetragenen Warenzeichen sind Eigentum von GoodWe Technologies Co., Ltd.

#### HINWEIS

Die Informationen in dieser Betriebsanleitung können sich aufgrund von Produktaktualisierungen oder aus anderen Gründen ändern. Sofern nicht anders angegeben, ersetzt vorliegende Kurzanleitung weder die auf dem Produkt angebrachten Hinweise noch die in der Betriebsanleitung enthaltenen Sicherheitshinweise. Alle Beschreibungen in dieser Betriebsanleitung dienen lediglich als Leitlinien.

#### HAFTUNGSAUSSCHLUSS

Dieses Dokument ersetzt nicht das Installationshandbuch und aus diesem Dokument ergeben sich keinerlei Garantieansprüche, die über die BEDINGUNGEN DER BESCHRÄNKTEN GARANTIE von GoodWe hinausgehen. Das Dokument kann ohne vorherige Ankündigung geändert werden.

## INHALT

| 1  | Zweck dieses Dokuments                                                 | 1      |
|----|------------------------------------------------------------------------|--------|
|    | 1.1 Definition der Symbole                                             | 1<br>1 |
|    |                                                                        |        |
| 2  | Hinweise zur Fehlererkennung                                           | 2      |
| 3  | Beseitigung von Systemfehlern (mittels LED-Anzeigen am Wechselrichter) | 2      |
| 4  | Beseitigung von Systemfehlern (mittels SEMS-Portal/PV Master/SolarGo)  | 7      |
|    | 4.1 Alarme ansehen (mittels SolarGo-App)                               | 8      |
|    | 4.2 Alarme ansehen (mittels SEMS-Portal WEB)                           | 9      |
|    | 4.3 Fehlerbeseitigung für die einzelnen Fehlermeldungen                | .10    |
| 5  | Beseitigung von Systemfehlern (ohne Alarme oder Anzeigen)              | 17     |
|    | 5.1 Systemfehler                                                       | .17    |
|    | 5.1 Batteriefehler                                                     | .21    |
| 6  | Beseitigung von WLAN-Verbindungsfehlern                                | 22     |
| 7  | Fehlerbeseitigung beim SEC1000S                                        | 24     |
| 8  | Firmware-Aktualisierung                                                | 25     |
|    | 8.1 Lokale Aktualisierung der Firmware mit PV Master/Solar Go          | .25    |
|    | 8.2 Online-Aktualisierung der Firmware                                 | .28    |
| 9  | Videos zu Inbetriebnahme und Konfiguration                             | 29     |
| 10 | Kontaktdaten GoodWe Support                                            | 33     |

## 1 Zweck dieses Dokuments

Dieses Dokument dient dazu, qualifizierten Monteuren einen umfassenden Überblick über die Fehlerbeseitigung bei Hybrid- und Nachrüst-Wechselrichtern von GoodWe zu geben. Es erklärt die möglichen Fehler, wie sie identifiziert werden und wie man sie behebt.

Wenn Sie die Schritte in dieser Anleitung befolgen, können Monteure die meisten häufig auftretenden Installations- oder Wechselrichterfehler mit minimalem Aufwand beheben.

## 1.1 Definition der Symbole

Die verschiedenen Stufen der Warnhinweise in dieser Betriebsanleitung sind wie folgt definiert:

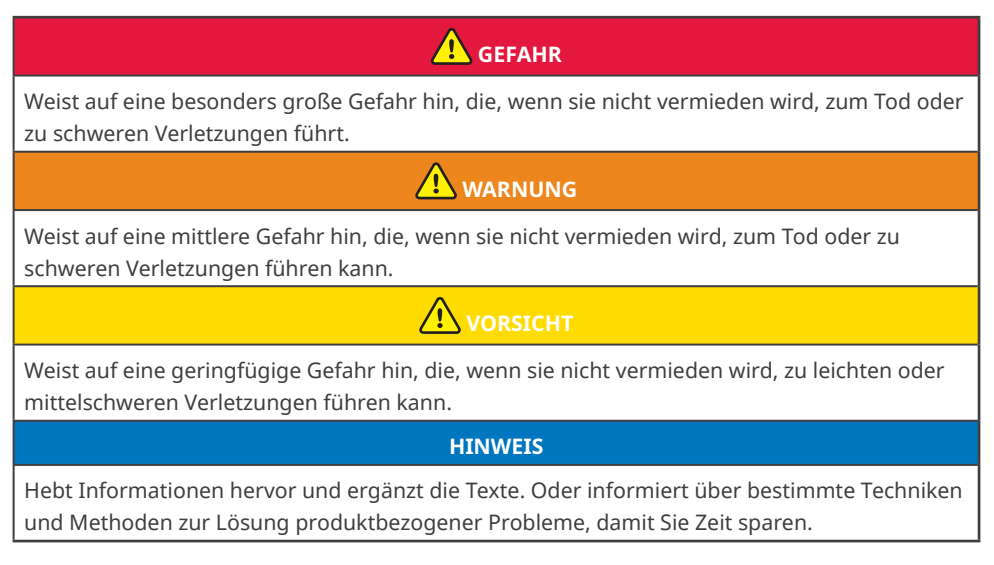

## 1.2 Aktualisierungen

Das aktuelle Dokument enthält sämtliche Aktualisierungen, die in früheren Ausgaben vorgenommen wurden.

### V1.0 10.03.2023

Erste Version

## 2 Hinweise zur Fehlererkennung

Es gibt mehrere Hilfsmittel bzw. Möglichkeiten, Fehler in einer Anlage oder einem Wechselrichter zu erkennen:

- LED-Statusanzeigen an der Abdeckung des Wechselrichters
- Alarme und Fehlercodes in den Apps SolarGo oder PVMaster (nur für Installateure)
- Alarme im SEMS-Portal (nur für Installateurskonten)
- Unerwartetes Verhalten der Anlage

## 3 Beseitigung von Systemfehlern (mittels LED-Anzeigen am Wechselrichter)

Für die meisten Fehler zeigen die Wechselrichter von GoodWe den Status über die LED-Anzeigen auf der Abdeckung des Wechselrichters an.

**Schritt 1:** Prüfen Sie im ersten Schritt immer die LED-Anzeigen. Wenn Sie nicht vor Ort sind, bitten Sie den Endkunden, diesen Schritt für Sie zu übernehmen, sofern dies möglich ist.

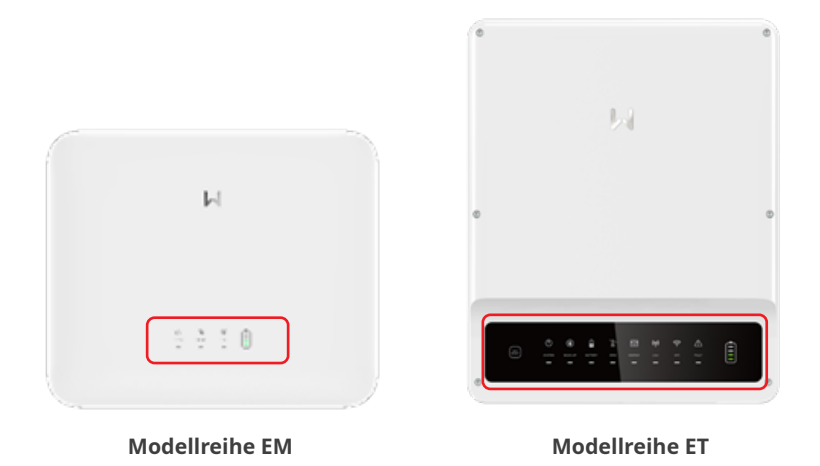

**Schritt 2:** Sehen Sie die Erklärung der LED-Anzeigen im Installationshandbuch des Wechselrichters oder auf dem Wechselrichter selbst nach. Ein Aufkleber auf der linken Seite des Wechselrichtergehäuses gibt an, was das jeweilige Blinksignal bedeutet.

## HINWEIS

- Die LED-Anzeigen der einzelnen Wechselrichterbaureihen sind unterschiedlich.
- In dieser Anleitung werden die Details der LED-Anzeigen anhand der Baureihen ES, SBP (3,0 bis 6,0 kW) Version G2, Baureihen ET, ET PLUS+ und BT erläutert

03 Beseitigung von Systemfehlern (mittels LED-Anzeigen am Wechselrichter)

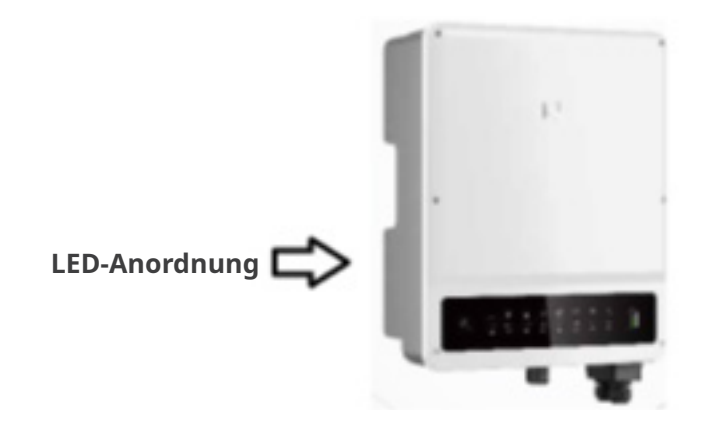

## Baureihen ES, SBP (3,0 bis 6,0 kW) Version G2:

| Anzeige Status                |  | Beschreibung                                                                                          |
|-------------------------------|--|----------------------------------------------------------------------------------------------------|
|                               |  | Der Wechselrichter ist eingeschaltet und befindet sich im Stand-<br>by-Modus.                         |
|                               |  | Der Wechselrichter fährt hoch und befindet sich im Selbsttest-<br>modus.                              |
|                               |  | Der Wechselrichter läuft im Normalbetrieb im netzgekoppelten<br>oder netzunabhängigen Modus.          |
|                               |  | BACK-UP-Ausgang überlastet                                                                            |
|                               |  | Es liegt eine Störung vor.                                                                            |
|                               |  | Der Wechselrichter ist ausgeschaltet.                                                                 |
| Das Einspeis<br>sich im netzi |  | Das Einspeisenetz ist gestört und der Wechselrichter befindet<br>sich im netzunabhängigen Modus.      |
|                               |  | Das Einspeisenetz arbeitet normal und der Wechselrichter be-<br>findet sich im netzgekoppelten Modus. |
|                               |  | BACK-UP-System ist ausgeschaltet.                                                                     |
| Das Überwachungsmodul de      |  | Das Überwachungsmodul des Wechselrichters wird zurückgesetzt.                                         |
| ((ๆ))                         |  | Der Wechselrichter kann keine Verbindung mit dem Kommuni-<br>kationsendgerät herstellen.              |
|                               |  | Störungen zwischen Kommunikationsendgerät und Server.                                                 |
|                               |  | Die Überwachung des Wechselrichters funktioniert ordnungsgemäß.                                       |
|                               |  | Das Überwachungsmodul des Wechselrichters wurde noch<br>nicht gestartet.                              |

## Baureihen ET / ET PLUS+ / BT:

| Anzeige     | Status | Beschreibung                                                                 |  |
|-------------|--------|------------------------------------------------------------------------------|--|
|             |        | EIN = System ist betriebsbereit.                                             |  |
| SYSTEM      |        | BLINKT = System fährt hoch.                                                  |  |
|             |        | AUS = System ist nicht in Betrieb.                                           |  |
| DACKUD      |        | EIN = Back-up-Funktion ist bereit / Spannungsversorgung<br>verfügbar         |  |
| BACK-UP     |        | AUS = Back-up-System ist ausgeschaltet / keine Spannungs-<br>versorgung      |  |
|             |        | EIN = Batteriespeicher wird geladen.                                         |  |
|             |        | BLINKT 1 x = Batteriespeicher entlädt sich.                                  |  |
| BATTERY     |        | BLINKT 2 x = Geringer Ladezustand des Batteriespeichers.                     |  |
|             |        | AUS = Batteriespeicher vom System getrennt / nicht in Betrieb.               |  |
|             |        | EIN = Einspeisenetz ist vorhanden und mit System verbunden.                  |  |
| GRID (Netz) |        | BLINKT = Einspeisenetz ist vorhanden, jedoch vom System getrennt.            |  |
|             |        | AUS = Einspeisenetz ist nicht in Betrieb.                                    |  |
|             |        | EIN = Versorgung über das Einspeisenetz (Bezugsbetrieb).                     |  |
|             |        | BLINKT 1 x = Einspeisung in Einspeisenetz (Leerlaufbetrieb).                 |  |
| ENERGY      |        | BLINKT 2 x = Einspeisung in das Einspeisenetz (Einspeise-<br>betrieb).       |  |
|             |        | AUS = System ist nicht mit Einspeisenetz verbunden bzw.<br>nicht in Betrieb. |  |
|             |        | EIN = Kommunikation mit BMS und mit Zähler ist gegeben.                      |  |
| COM         |        | BLINKT 1 x = BMS-Kommunikationsfehler; Zählerkommuni-<br>kation ist gegeben. |  |
| СОМ         |        | BLINKT 2 x = BMS-Kommunikation ist gegeben; Zählerkom-<br>munikationsfehler. |  |
|             |        | AUS = Keine BMS- und Zählerkommunikation.                                    |  |
|             |        | EIN = WLAN verbunden/aktiv.                                                  |  |
|             |        | BLINKT 1 x = WLAN wird zurückgesetzt.                                        |  |
| WiFi        |        | BLINKT 2 x = Keine Verbindung zwischen WLAN und Router.                      |  |
|             |        | BLINKT 4 x = WLAN-Serverproblem.                                             |  |
|             |        | AUS = WLAN ist nicht in Betrieb.                                             |  |
|             |        | EIN = Es liegt eine Störung vor.                                             |  |
| FAULT       |        | BLINKT 1 x = Back-up-Ausgang überlastet / Last reduzieren.                   |  |
|             |        | AUS = Keine Störung.                                                         |  |

**Schritt 3:** Befolgen Sie die Schritte zur Fehlerbeseitigung in der nachstehenden Tabelle für jeden LED-Anzeigestatus:

| Anzeige                                   | Zu unternehmende Schritte                                                                                                    |  |  |
|-------------------------------------------|----------------------------------------------------------------------------------------------------|--|--|
| System-LEDs sind aus                      | Mit PV Master/Solar Go verbinden und Fehlercode prüfen.                                                                                                |  |  |
|                                           | Abhilfe siehe Kapitel "3. Fehlercodes".                                                                                                    |  |  |
|                                           | Falls der Fehler weiterhin besteht, örtlichen GoodWe Support kon-<br>taktieren.                                                                        |  |  |
| Back-Up-LEDs sind aus                     | Mit PV Master/Solar Go verbinden und Fehlercode prüfen.                                                                                                |  |  |
|                                           | Abhilfe siehe Kapitel "3. Fehlercodes".                                                                                                    |  |  |
|                                           | Falls der Fehler weiterhin besteht, örtlichen GoodWe Support kon-<br>taktieren.                                                                        |  |  |
| Solar-LEDs sind aus                       | Wenn die Sonne scheint, Anleitung befolgen. Nachts ist dies normal.                                                                                    |  |  |
|                                           | Mit PV Master/Solar Go verbinden und Fehlercode prüfen.                                                                                                |  |  |
|                                           | Abhilfe siehe Kapitel "3. Fehlercodes".                                                                                                    |  |  |
|                                           | Falls der Fehler weiterhin besteht, örtlichen GoodWe Support kon-<br>taktieren.                                                                        |  |  |
| Solar-LED blinkt einmal<br>kontinuierlich | Bei Verwendung nur eines MPPT ist dies normal. Wenn beide ver-<br>wendet werden, Anleitung befolgen.                                                   |  |  |
|                                           | Mit PV Master/Solar Go verbinden und Fehlercode prüfen.                                                                                                |  |  |
|                                           | Abhilfe siehe Kapitel "3. Fehlercodes".                                                                                                    |  |  |
|                                           | Falls der Fehler weiterhin besteht, örtlichen GoodWe Support kon-<br>taktieren.                                                                        |  |  |
| Solar-LED blinkt zweimal                  | Bei Verwendung nur eines MPPT ist dies normal. Wenn beide ver-<br>wendet werden, Anleitung befolgen.                                                   |  |  |
|                                           | Mit PV Master/Solar Go verbinden und Fehlercode prüfen.                                                                                                |  |  |
|                                           | Abhilfe siehe Kapitel "3. Fehlercodes".                                                                                                    |  |  |
|                                           | Falls der Fehler weiterhin besteht, örtlichen GoodWe Support kon-<br>taktieren.                                                                        |  |  |
| Battery-LEDs sind aus                     | Mit PV Master/Solar Go verbinden und Fehlercode prüfen.                                                                                                |  |  |
|                                           | Abhilfe siehe Kapitel "3. Fehlercodes".                                                                                                    |  |  |
|                                           | Anweisungen im Batteriehandbuch befolgen und sicherstellen,<br>dass der Ausgang eingeschaltet ist (bei fehlendem Ausgang ist die<br>Batterie gestört). |  |  |
|                                           | Für weitere Unterstützung Installateur/Lieferanten kontaktieren.                                                                                       |  |  |
|                                           | Falls der Fehler weiterhin besteht, örtlichen GoodWe Support kon-<br>taktieren.                                                                        |  |  |

| Anzeige                                                    | Zu unternehmende Schritte                                                                                                    |  |  |
|------------------------------------------------------------|----------------------------------------------------------------------------------------------------|--|--|
| Energy-LED blinkt                                          | LED leuchtet: Das System bezieht Strom aus dem Einspeisenetz.<br>LED blinkt einmal: Das System speist nur begrenzt Strom ins Ein-<br>speisenetz ein.<br>LED leuchtet zweimal: Das System speist Strom ins Einspeisenetz ein. |  |  |
|                                                            | Mit PV Master/Solar Go verbinden und Fehlercode prüfen.                                                                                                    |  |  |
|                                                            | Abhilfe siehe Kapitel "3. Fehlercodes".                                                                                                    |  |  |
|                                                            | Falls der Fehler weiterhin besteht, örtlichen GoodWe Support kon-<br>taktieren.                                                                                                    |  |  |
| Energy-LED ist aus                                         | Ist die Netzspannung eingeschaltet? Ja, Anleitung befolgen. Wenn<br>nein: Dies ist bei Netzausfällen normal.                                                                                                    |  |  |
|                                                            | Mit PV Master/Solar Go verbinden und Fehlercode prüfen.                                                                                                    |  |  |
|                                                            | Abhilfe siehe Kapitel "3. Fehlercodes".                                                                                                    |  |  |
|                                                            | Für weitere Unterstützung Installateur/Lieferanten kontaktieren.                                                                                                    |  |  |
|                                                            | Falls der Fehler weiterhin besteht, örtlichen GoodWe Support kon-<br>taktieren.                                                                                                    |  |  |
| Com-LED ist aus                                            | Funktioniert das BMS für Batterie und Zähler normal? Ja, Anleitung<br>befolgen. Nein: Das ist normal, wenn die Kommunikation zwischen<br>Batterie-BMS und Zähler gestört ist.                                                |  |  |
|                                                            | Mit PV Master/Solar Go verbinden und Fehlercode prüfen.                                                                                                    |  |  |
|                                                            | Abhilfe siehe Kapitel "3. Fehlercodes".                                                                                                    |  |  |
|                                                            | Für weitere Unterstützung Installateur/Lieferanten kontaktieren.                                                                                                    |  |  |
|                                                            | Falls der Fehler weiterhin besteht, örtlichen GoodWe Support kon-<br>taktieren.                                                                                                    |  |  |
| WiFi-LED blinkt zweimal,<br>blinkt viermal oder ist<br>aus | Anleitung zur Fehlerbeseitigung für WLAN und FAQs konsultieren.                                                                                                    |  |  |
| Fault-LED ist an                                           | Mit PV Master/Solar Go verbinden und Fehlercode prüfen.                                                                                                    |  |  |
|                                                            | Abhilfe siehe Kapitel "3. Fehlercodes".                                                                                                    |  |  |
|                                                            | Für weitere Unterstützung Installateur/Lieferanten kontaktieren.                                                                                                    |  |  |
|                                                            | Falls der Fehler weiterhin besteht, örtlichen GoodWe Support kon-<br>taktieren.                                                                                                    |  |  |
| Fault-LED blinkt einmal                                    | Back-up überlastet, Last reduzieren.                                                                                                    |  |  |

## 4 Beseitigung von Systemfehlern (mittels SEMS-Portal/PV Master/ SolarGo)

Zusätzlich zur Änderung der LED-Statusanzeigen generieren Wechselrichter von GoodWe Alarme und Fehlermeldungen und zeigen diese in der SolarGo-App und im SEMS-Portal an.

Die SolarGo-App ist eine Smartphone-Anwendung, die zur Kommunikation mit dem Wechselrichter über Bluetooth-, WLAN-, 4G- oder GPRS-Module dient. Häufig verwendete Funktionen:

- 1. Überprüfung von Betriebsdaten, Softwareversion, Alarmmeldungen etc.
- 2. Einstellung von Netzparametern, Kommunikationsparametern etc.
- 3. Wartung der Anlage.
- 4. Aktualisierung der Softwareversion des Wechselrichters.

Weitere Einzelheiten finden Sie im Benutzerhandbuch der SolarGo-App. Scannen Sie den QR-Code oder gehen Sie zu <u>https://en.goodwe.com/Ftp/EN/Downloads/User%20Manual/GW\_Solar-</u><u>Go\_User%20Manual-EN.pdf</u>, um das Benutzerhandbuch zu erhalten.

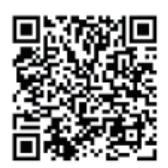

SolarGo-App

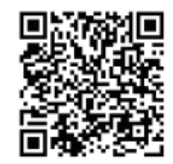

Benutzerhandbuch für SolarGo-App

Das SEMS-Portal ist eine Überwachungsplattform, die zur Kommunikation mit dem Wechselrichter über WLAN, LAN, 4G oder GPRS dient. Häufig verwendete Funktionen:

- 1. Verwaltung von Organisations- oder Benutzerdaten
- 2. Ergänzung und Überwachung von Kraftwerksdaten
- 3. Wartung der Anlage.

Weitere Einzelheiten finden Sie im SEMS-Portal-Benutzerhandbuch. Scannen Sie den QR-Code oder gehen Sie zu <u>https://en.goodwe.com/Ftp/EN/Downloads/User%20Manual/GW\_SEMS%20</u> <u>Portal-User%20Manual-EN.pdf</u>, um das Benutzerhandbuch zu erhalten.

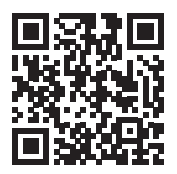

SEMS-Portal

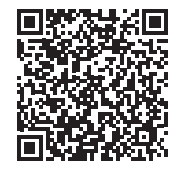

SEMS-Portal Betriebsanleitung

## 4.1 Alarme ansehen (mittels SolarGo-App)

**Schritt 1:** Um die Alarme in der SolarGo-App auszulesen, verbinden Sie die Anwendung zunächst lokal mit dem Wechselrichter.

| Tevice List 📥 😨 H                                                                                                    | Device List  SolarGo                                                                              |
|----------------------------------------------------------------------------------------------------|---------------------------------------------------------------------------------------------------|
| Devint in the list? Please pull down to refresh or<br>clight in the upper right corner                                                                                                    | Device not in the list? Please pull down to refresh or<br>click the "+" in the upper right corner |
|                                                                                                    | 察 Solar-WiFi                                                                                      |
|                                                                                                    |                                                                                                   |
|                                                                                                    |                                                                                                   |
| No Device                                                                                                    | Role: WF 22500081                                                                                 |
| 🗣 Wi-Fi device                                                                                                    | Solar-W/F 20500484                                                                                |
| <ol> <li>Open the wireless LAN of the mobile phone and find<br/>Solar-WiFi* (* is the last eight digits of the device<br/>serial number);</li> <li>Enter the password (default password: 12345678);</li> <li>Enter the App home page again to refresh the list.</li> </ol> | Solar-WF210W0024                                                                                  |
| Bluetooth device     App will automatically search for nearby Bluetooth                                                                                                    | ক জিলা পার্গায়23পায়234                                                                          |

#### HINWEIS

Melden Sie sich beim ersten Mal mit dem Initialpasswort an und ändern Sie das Passwort so bald wie möglich. Um die Sicherheit des Kontos zu gewährleisten, sollten Sie das Passwort regelmäßig ändern und sich das neue Passwort merken.

Schritt 2 Tippen Sie auf Home > Parameter > Alarm, um die Alarme zu sehen.

| ← 4015 | KDT5205004 | 64         |      |
|--------|------------|------------|------|
|        |            | Alarm      |      |
|        | Noc        | lata       |      |
| Home   | Param      | )<br>eters | More |

## 4.2 Alarme ansehen (mittels SEMS-Portal WEB)

#### HINWEIS

- Um die Alarme auf dem SEMS-Portal auszulesen, melden Sie sich bitte in Ihrem Konto auf <u>https://www.semsportal.com</u> an und führen Sie die nachstehenden Schritte aus.
- Bitte denken Sie daran, dass Administratoren- und Technikerkonten Alarme für die Fehlerbeseitigung und Wartung einsehen können.

Schritt 1 Klicken Sie auf das Tag Alarme.

Schritt 2 (optional) Filtern Sie die Alarme nach Typ.

Schritt 3 Klicken Sie auf Details auf der Anlagenliste, um weitere Informationen zu sehen.

|                         | Pk 1 Alarms Repo       | orts Management      |                                                   |           | Ģ                              | හු Logout | දලි3 Setti | ngs 🔔 |
|-------------------------|------------------------|----------------------|---------------------------------------------------|-----------|--------------------------------|-----------|------------|-------|
| Location: Q Global      |                        | Organization: GOODWE | K.                                                |           | Q, Please enter plant / SN / e | mail      | Search     |       |
| Status: Happening 🗸     |                        |                      |                                                   |           |                                |           |            |       |
| Plant                   | SN                     | Inverter             | Alarm                                             | Status    | Time                           | Details   | *          |       |
|                         |                        |                      | Vac Failure                                       | Happening | 10.13.2022 10:45. 3            | Ē         |            |       |
| No. 1                   | 101007-0120804         | 1104                 | Vac Failure                                       | Happening | 10.13.2022 08:15:53            | R         |            |       |
| 201, Marijala Prakovila | 10,000,000,000,000,000 | 1000000-00           | Vac Failure                                       | Happening | 10.13.2022 08:15:50            | R         |            |       |
| In line , Assoc Speec   | 80.000/01/01/000001/N  | Rear Farm 1          | Isolation Failure (or LLC bus is too high for HF) | Happening | 10.13.2022 09:45:47            | R         |            |       |

**Schritt 4 (optional):** Klicken Sie auf die **Verlaufskurve** und springen Sie zur Schnittstelle für den Berichtsexport, um weitere Details zu erhalten.

Detaillierte Alarminformationen:

| Status: Happening 🗸 |                  |            |                                 |                                                                          |                                                                        |                 |       |
|---------------------|------------------|------------|---------------------------------|--------------------------------------------------------------------------|------------------------------------------------------------------------|-----------------|-------|
| Plant               | SN               | Inverter   | Alarm                           | Status                                                                   | Time                                                                   | Details         | *     |
| Schoeman 4.6kW      | 35048ESU16500132 | Hybrid 4.6 | Utility Loss                    | Happening                                                                | 09.15.2022 03:26:41                                                    | EQ.             |       |
| 52 Power(W)         |                  |            | Schoeman 4.6kW                  | Possible Reasons:                                                        |                                                                        |                 |       |
| 31                  |                  |            | Hybrid 4.6                      | 1. Power grid blackouts. 2. The AC line or AC switch is<br>disconnected. |                                                                        |                 |       |
| 20                  |                  |            | Utility Loss                    |                                                                          |                                                                        |                 |       |
| 10                  |                  |            | Occurrence: 09.15.2022 03:26:41 | Troubleshooting:                                                         |                                                                        |                 |       |
| 0 1                 | 2                | 3 Time     | Recovery:                       | 1. The alarm disappears a restored. 2. Check if the J                    | automatically after the power sup<br>AC line or AC switch is disconnec | oply is<br>ted. |       |
|                     |                  |            |                                 |                                                                          | 4 History (                                                            | urve 🗘          | Focus |

Schritt 4 Tippen Sie auf Devices (Geräte) > Parameter > Kurve, um eine erste Ferndiagnose vorzunehmen.

#### HINWEIS

Auf dem SEMS-Portal können Sie auch eine erste Ferndiagnose durchführen, z. B. Historie der Messungen von AC- und DC-Standorten lesen, wenn ein Alarm aufgetreten ist.

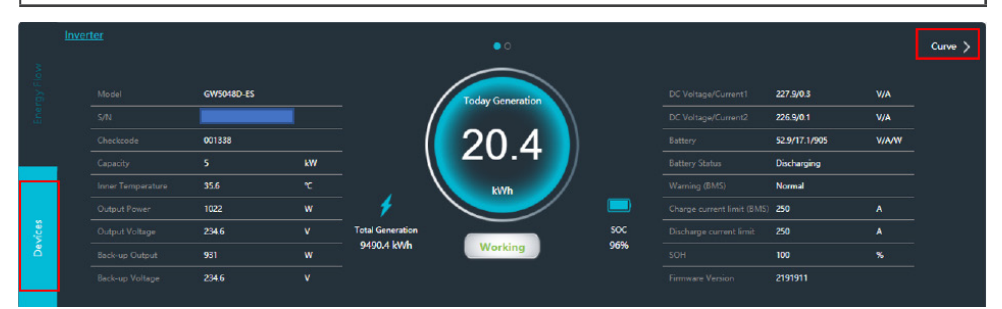

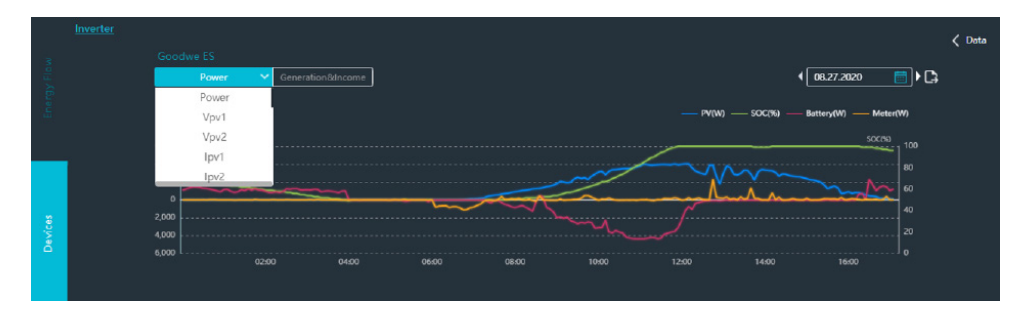

## 4.3 Fehlerbeseitigung für die einzelnen Fehlermeldungen

| Fehlercode<br>auf der App | Fehlermeldung                           | Mögliche Ursachen:                                                                                                    | Fehlerbeseitigung:                                                                                                    |
|---------------------------|-----------------------------------------|----------------------------------------------------------------------------------------------------|----------------------------------------------------------------------------------------------------|
| 00                        | GFCI-Prüfung<br>Time-out                | GFCI-Wert bei Prüfung zu<br>hoch.                                                                                                    | <ol> <li>Starten Sie den Wechselrichter<br/>neu und prüfen Sie, ob der Fehler<br/>erneut auftritt. Falls nicht, handelt<br/>es sich nur um einen zeitweise auf-<br/>tretenden Fehler.</li> <li>Wenn der Fehler weiterhin besteht,<br/>wenden Sie sich an Ihr Service-Center.</li> </ol>     |
| 01                        | AC-HCT-Prü-<br>fung fehlge-<br>schlagen | <ol> <li>Ein zeitweise auftre-<br/>tender Fehler, verursacht<br/>durch externe Faktoren<br/>wie externe Magnetfelder<br/>usw.</li> <li>Möglicherweise ist ein<br/>internes Bauteil defekt.</li> </ol> | <ol> <li>Starten Sie den Wechselrichter<br/>neu und prüfen Sie, ob der Fehler<br/>erneut auftritt. Falls nicht, handelt<br/>es sich nur um einen zeitweise auf-<br/>tretenden Fehler.</li> <li>Wenn der Fehler weiterhin<br/>besteht, wenden Sie sich an Ihr<br/>Service-Center.</li> </ol> |

| Fehlercode<br>auf der App     | Fehlermeldung                                                             | Mögliche Ursachen:                                                                                                    | Fehlerbeseitigung:                                                                                                    |
|-------------------------------|---------------------------------------------------------------------------|----------------------------------------------------------------------------------------------------|----------------------------------------------------------------------------------------------------|
| 02ETU                         | AFCI-Fehler                                                               | <ol> <li>Ein zeitweise auftre-<br/>tender Fehler, verursacht<br/>durch externe Faktoren<br/>wie externe Magnetfelder<br/>usw.</li> <li>Möglicherweise ist ein<br/>internes Bauteil defekt.</li> </ol>                 | <ol> <li>Starten Sie den Wechselrichter<br/>neu und prüfen Sie, ob der Fehler<br/>erneut auftritt. Falls nicht, handelt<br/>es sich nur um einen zeitweise auf-<br/>tretenden Fehler.</li> <li>Wenn der Fehler weiterhin<br/>besteht, wenden Sie sich an Ihr<br/>Service-Center.</li> </ol>                                         |
| 04 Fehler DCI-Kon-<br>sistenz |                                                                           | <ol> <li>Ein zeitweise auftre-<br/>tender Fehler, verursacht<br/>durch externe Faktoren<br/>wie externe Magnetfelder<br/>usw.</li> <li>Möglicherweise ist ein<br/>internes Bauteil defekt.</li> </ol>                 | <ol> <li>Starten Sie den Wechselrichter<br/>neu und prüfen Sie, ob der Fehler<br/>erneut auftritt. Falls nicht, handelt<br/>es sich nur um einen zeitweise auf-<br/>tretenden Fehler.</li> <li>Wenn der Fehler weiterhin<br/>besteht, wenden Sie sich an Ihr<br/>Service-Center.</li> </ol>                                         |
| 05ETU                         | DC-Bus niedrig                                                            | k. A.                                                                                                    | k. A.                                                                                                    |
| 06                            | GFCI – Kon-<br>sistenzfehler<br>Geräteprü-<br>fungsfehler<br>Gerätefehler | <ol> <li>Ein zeitweise auftre-<br/>tender Fehler, verursacht<br/>durch externe Faktoren<br/>wie externe Magnetfelder<br/>usw.</li> <li>Möglicherweise ist ein<br/>internes Bauteil defekt.</li> </ol>                 | <ol> <li>Starten Sie den Wechselrichter<br/>neu und prüfen Sie, ob der Fehler<br/>erneut auftritt. Falls nicht, handelt<br/>es sich nur um einen zeitweise auf-<br/>tretenden Fehler.</li> <li>Wenn der Fehler weiterhin<br/>besteht, wenden Sie sich an Ihr<br/>Service-Center.</li> </ol>                                         |
| 07                            | Fehler Relais-<br>geräte                                                  | <ol> <li>Ein zeitweise auftre-<br/>tender Fehler, verursacht<br/>durch externe Faktoren<br/>wie externe Magnetfelder<br/>usw.</li> <li>Möglicherweise ist ein<br/>internes Bauteil defekt.</li> </ol>                 | <ol> <li>Starten Sie den Wechselrichter<br/>neu und prüfen Sie, ob der Fehler<br/>erneut auftritt. Falls nicht, handelt<br/>es sich nur um einen zeitweise auf-<br/>tretenden Fehler.</li> <li>Wenn der Fehler weiterhin<br/>besteht, wenden Sie sich an Ihr<br/>Service-Center.</li> </ol>                                         |
| 08                            | Fehler AC-HCT                                                             | <ol> <li>AC-Ausgangsstromsen-<br/>sor defekt.</li> <li>Ein zeitweise auftre-<br/>tender Fehler, verursacht<br/>durch externe Faktoren<br/>wie externe Magnetfelder<br/>usw.</li> <li>Steuerplatine defekt.</li> </ol> | <ol> <li>Aktualisieren Sie den Wechsel-<br/>richter auf die neueste Firmware.</li> <li>Starten Sie den Wechselrichter<br/>neu und prüfen Sie, ob der Fehler<br/>erneut auftritt. Falls nicht, handelt<br/>es sich nur um einen zeitweise auf-<br/>tretenden Fehler.</li> <li>Wenden Sie sich an Ihr Service-<br/>Center.</li> </ol> |

| Fehlercode<br>auf der App | Fehlermeldung                                                       | Mögliche Ursachen:                                                                                                    | Fehlerbeseitigung:                                                                                                    |
|---------------------------|---------------------------------------------------------------------|----------------------------------------------------------------------------------------------------|----------------------------------------------------------------------------------------------------|
| 09 17 29                  | Netzausfall AC-<br>Fehler<br>FAC-Fehler                             | <ol> <li>Netzspannungsausfall.</li> <li>AC ist nicht richtig angeschlossen.</li> <li>AC-Trennschalter defekt.</li> <li>Einspeisenetz ist nicht verbunden.</li> </ol>                                                                                                    | <ol> <li>Stellen Sie die Verfügbarkeit von<br/>Netzspannung sicher.</li> <li>2a. Prüfen Sie mit einem Multi-<br/>meter, ob die AC-Anschlüsse die<br/>richtige Spannung aufweisen.</li> <li>2b. Prüfen Sie, ob alle Kabelab-<br/>schlüsse im gesamten AC-Pfad<br/>fest sitzen und dicht sind.</li> <li>Prüfen Sie, ob der AC-Trennschal-<br/>ter ordnungsgemäß funktioniert.</li> <li>Prüfen Sie, ob der AC-Anschluss<br/>korrekt hergestellt wurde (stellen<br/>Sie sicher, dass die L/N-Kabel an<br/>den richtigen Anschluss ange-<br/>schlossen wurden).</li> <li>Vergewissern Sie sich, dass das<br/>Einspeisenetz angeschlossen und der<br/>AC-Trennschalter eingeschaltet ist.</li> <li>Wenn alles in Ordnung ist, schal-<br/>ten Sie, den AC-Trennschalter aus<br/>und nach 5 Minuten wieder ein.</li> </ol> |
| 10                        | Fehler Erdung I                                                     | <ol> <li>Neutral- und Erdungs-<br/>leiter sind nicht richtig<br/>mit den AC-Klemmen<br/>verbunden.</li> <li>Ableitstrom der Solar-<br/>module zur Erde bei hoher<br/>Luftfeuchtigkeit.</li> <li>Netzerdungsverlust.</li> </ol>                                                     | <ol> <li>Prüfen Sie mit einem Multi-<br/>meter, ob zwischen der Erde und<br/>dem Wechselrichterrahmen eine<br/>Spannung anliegt. Normalerweise<br/>sollte sie nahe bei 0 V liegen. Wenn<br/>Spannung anliegt, sind Neutral-<br/>und Erdungsleiter nicht richtig mit<br/>den AC-Klemmen verbunden.</li> <li>Wenn das Problem nur an feuch-<br/>ten, regnerischen Tagen auftritt,<br/>liegt es an undichten PV-Modulen.</li> </ol>                                                                                                    |
| 11                        | DC-Bus hoch                                                         | <ol> <li>Die interne DC-Bus-<br/>Spannung ist zu hoch.</li> <li>Die PV-Spannung über-<br/>steigt das in der Betriebs-<br/>anleitung angegebene<br/>Maximum des Wechsel-<br/>richters.</li> <li>PV-Kriechstrom zur Erde.</li> </ol>                                                 | <ol> <li>Starten Sie den Wechselrichter neu.</li> <li>Prüfen Sie, ob die PV-Spannung<br/>innerhalb des in der Betriebsanlei-<br/>tung angegebenen Bereichs liegt.</li> <li>Messen Sie den Widerstand zwi-<br/>schen PV-Plus und -Minus gegen Erde.<br/>Er sollte mehr als 30 kOhm betragen.</li> <li>Wenden Sie sich an Ihr Service-Center.</li> </ol>                                                                                                    |
| 12<br>12ETU               | Ausfall des<br>internen Lüfters<br>(Back-up über-<br>lastet bei ES) | <ol> <li>Bei ES-Wechselrichtern<br/>übersteigen die Backup-<br/>Lasten die maximale Leis-<br/>tung des Wechselrichters.</li> <li>Der interne Lüfter wird<br/>durch etwas blockiert.</li> <li>Das Lüfterkabel ist nicht<br/>richtig im Wechselrichter<br/>angeschlossen.</li> </ol> | <ol> <li>Verringern Sie die Last am Back-<br/>up-Ausgang.</li> <li>Starten Sie den Wechselrichter neu<br/>und prüfen Sie, ob der Fehler erneut<br/>auftritt. Falls nicht, handelt es sich nur<br/>um einen zeitweise auftretenden Fehler.</li> <li>Wenn der Fehler weiterhin<br/>besteht, wenden Sie sich an Ihr<br/>Service-Center.</li> </ol>                                                                                                    |

| Fehlercode<br>auf der App | Fehlermeldung             | Mögliche Ursachen:                                                                                                    | Fehlerbeseitigung:                                                                                                    |
|---------------------------|---------------------------|----------------------------------------------------------------------------------------------------|----------------------------------------------------------------------------------------------------|
| 13                        | Übertempe-<br>ratur       | <ol> <li>Die Lufttemperatur<br/>in der Umgebung des<br/>Wechselrichters ist über<br/>einen längeren Zeitraum<br/>zu hoch.</li> <li>Der Luftstrom am<br/>Aufstellort reicht für ein<br/>ordnungsgemäßes Funk-<br/>tionieren des Wechselrich-<br/>ter-Kühlsystems nicht aus.</li> <li>Behinderung des Luft-<br/>stroms um den Wechsel-<br/>richter.</li> </ol> | <ol> <li>Versuchen Sie, die Umgebungstemperatur zu senken.</li> <li>Stellen Sie sicher, dass die<br/>Installation mit den Installationsanweisungen in der Betriebsanleitung des Wechselrichters übereinstimmt und dass der Platz für ein ordnungsgemäßes Funktionieren des Wechselrichter-Kühlsystems ausreicht.</li> <li>Vergewissern Sie sich, dass die Kühlrippen des Wechselrichters nicht verstopft sind.</li> <li>Schalten Sie den Wechselrichter 15 Minuten lang aus und dann wieder ein.</li> </ol>                                                                                                    |
| 14                        | Fehler<br>Auto-Test       | k. A.                                                                                                    | k. A.                                                                                                    |
| 14ETU                     | Fehler<br>Phasenfolge     | 1. Die AC-Phasen sind<br>falsch an den Wechselrich-<br>ter angeschlossen.                                                                                                    | <ol> <li>Vertauschen Sie L2 und L3 an<br/>den AC-Klemmen.</li> <li>Aktualisieren Sie den Wechsel-<br/>richter auf die neueste Firmware.</li> </ol>                                                                                                    |
| 15<br>15ETU               | PV-Überspan-<br>nung      | 1. Die Gesamtspannung<br>(Leerlaufspannung) jedes<br>PV-Strangs ist höher als<br>die maximale DC-Ein-<br>gangsspannung des<br>Wechselrichters.                                                                                                    | <ol> <li>Prüfen Sie die DC-Spannung der<br/>PV-Stränge mit einem Multimeter,<br/>um festzustellen, ob sie höher ist<br/>als die maximale DC-Eingangs-<br/>spannung des Wechselrichters.</li> <li>Wenn die Spannung zu hoch<br/>ist, verringern Sie bitte die Anzahl<br/>der angeschlossenen Module, um<br/>sicherzustellen, dass die Gesamt-<br/>gleichspannung jedes Modul-<br/>strangs (Leerlaufspannung) der<br/>maximalen DC-Eingangsspannung<br/>des Wechselrichters entspricht.</li> <li>Verwenden Sie den EZ-Designer,<br/>um den Temperaturkoeffizienten<br/>Ihrer PV-Strangs zu berechnen,<br/>um sicherzustellen, dass sie die<br/>maximale Spannung nicht über-<br/>schreiten.</li> </ol> |
| 22                        | Fehler Fac-<br>Konsistenz | <ol> <li>Ein zeitweise auftre-<br/>tender Fehler, verursacht<br/>durch externe Faktoren<br/>wie externe Magnetfelder<br/>usw.</li> <li>Möglicherweise ist ein<br/>internes Bauteil defekt.</li> </ol>                                                                                                    | <ol> <li>Starten Sie den Wechselrichter<br/>neu und prüfen Sie, ob der Fehler<br/>erneut auftritt. Falls nicht, handelt<br/>es sich nur um einen zeitweise auf-<br/>tretenden Fehler.</li> <li>Wenn der Fehler weiterhin<br/>besteht, wenden Sie sich an Ihr<br/>Service-Center.</li> </ol>                                                                                                    |

| Fehlercode<br>auf der App | Fehlermeldung                 | Mögliche Ursachen:                                                                                                    | Fehlerbeseitigung:                                                                                                    |
|---------------------------|-------------------------------|----------------------------------------------------------------------------------------------------|----------------------------------------------------------------------------------------------------|
| 23                        | Fehler Vac-Kon-<br>sistenz    | <ol> <li>Ein zeitweise auftre-<br/>tender Fehler, verursacht<br/>durch externe Faktoren<br/>wie externe Magnetfelder<br/>usw.</li> <li>Möglicherweise ist ein<br/>internes Bauteil defekt.</li> </ol> | <ol> <li>Starten Sie den Wechselrichter<br/>neu und prüfen Sie, ob der Fehler<br/>erneut auftritt. Falls nicht, handelt<br/>es sich nur um einen zeitweise auf-<br/>tretenden Fehler.</li> <li>Wenn der Fehler weiterhin<br/>besteht, wenden Sie sich an Ihr<br/>Service-Center.</li> </ol>                                                                                                    |
| 24ETU                     | Bus Fehler<br>Sanftanlauf     | <ol> <li>Ein zeitweise auftre-<br/>tender Fehler, verursacht<br/>durch externe Faktoren<br/>wie externe Magnetfelder<br/>usw.</li> <li>Möglicherweise ist ein<br/>internes Bauteil defekt.</li> </ol> | <ol> <li>Starten Sie den Wechselrichter<br/>neu und prüfen Sie, ob der Fehler<br/>erneut auftritt. Falls nicht, handelt<br/>es sich nur um einen zeitweise auf-<br/>tretenden Fehler.</li> <li>Wenn der Fehler weiterhin<br/>besteht, wenden Sie sich an Ihr<br/>Service-Center.</li> </ol>                                                                                                    |
| 25                        | Fehler Relais-<br>prüfung     | <ol> <li>Neutral- und Erdungs-<br/>leiter sind nicht richtig<br/>mit den AC-Klemmen<br/>verbunden.</li> <li>Netzerdungsverlust</li> </ol>                                                             | <ol> <li>Messen Sie die Spannung<br/>zwischen Erde und Neutralleiter<br/>am Einspeisenetz und stellen Sie<br/>sicher, dass sie weniger als 10 V<br/>beträgt.</li> <li>Messen Sie den Widerstand<br/>zwischen Erde und Neutralleiter<br/>am Back-up-Ausgang und verge-<br/>wissern Sie sich, dass er weniger<br/>als 10 Ohm beträgt.</li> <li>Wenden Sie sich an Ihr Service-<br/>Center.</li> </ol> |
| 26                        | Fehler Batterie-<br>lizenz    | 1. Falscher Batterieaktivie-<br>rungscode.                                                                                                    | 1. Wenden Sie sich an Ihr Service-<br>Center.                                                                                                    |
| 27ETU                     | Fehler Phasen-<br>winkel      | 1. Die AC-Phasen sind<br>falsch an den Wechselrich-<br>ter angeschlossen.                                                                                                    | <ol> <li>Vertauschen Sie L2 und L3 an<br/>den AC-Klemmen.</li> <li>Aktualisieren Sie den Wechsel-<br/>richter auf die neueste Firmware.</li> </ol>                                                                                                    |
| 28ETU                     | DSP-Kommuni-<br>kationsfehler | <ol> <li>Ein zeitweise auftre-<br/>tender Fehler, verursacht<br/>durch externe Faktoren<br/>wie externe Magnetfelder<br/>usw.</li> <li>Möglicherweise ist ein<br/>internes Bauteil defekt.</li> </ol> | <ol> <li>Starten Sie den Wechselrichter<br/>neu und prüfen Sie, ob der Fehler<br/>erneut auftritt. Falls nicht, handelt<br/>es sich nur um einen zeitweise auf-<br/>tretenden Fehler.</li> <li>Wenn der Fehler weiterhin<br/>besteht, wenden Sie sich an Ihr<br/>Service-Center.</li> </ol>                                                                                                    |

| Fehlercode<br>auf der App | Fehlermeldung                           | Mögliche Ursachen:                                                                                                    | Fehlerbeseitigung:                                                                                                    |
|---------------------------|-----------------------------------------|----------------------------------------------------------------------------------------------------|----------------------------------------------------------------------------------------------------|
| 30                        | Fehler EEPROM<br>R/W                    | 1. Ein zeitweise auftre-<br>tender Fehler, verursacht<br>durch externe Faktoren<br>wie externe Magnetfelder<br>usw. 2. Steuerplatine-Spei-<br>cherchip Fehler Lesen und<br>Schreiben                                      | <ol> <li>Starten Sie den Wechselrichter<br/>neu und prüfen Sie, ob der Fehler<br/>weiterhin besteht, falls nicht, han-<br/>delt es sich nur um einen zeitweise<br/>auftretenden Fehler.</li> <li>Aktualisieren Sie den DSP des<br/>Wechselrichters lokal 2. Wenden<br/>Sie sich an Ihr Service-Center.</li> </ol>                                                                                                    |
| 31                        | Interner Kom-<br>munikations-<br>fehler | <ol> <li>Ein zeitweise auftre-<br/>tender Fehler, verursacht<br/>durch externe Faktoren<br/>wie externe Magnetfelder<br/>usw.</li> <li>Möglicherweise ist ein<br/>internes Bauteil defekt.</li> </ol>                     | <ol> <li>Starten Sie den Wechselrichter<br/>neu und prüfen Sie, ob der Fehler<br/>erneut auftritt. Falls nicht, handelt<br/>es sich nur um einen zeitweise auf-<br/>tretenden Fehler.</li> <li>Wenn der Fehler weiterhin<br/>besteht, wenden Sie sich an Ihr<br/>Service-Center.</li> </ol>                                                                                                    |
| k. A.                     | Fehler Prüfung<br>Referenzspan-<br>nung | <ol> <li>Ein zeitweise auftre-<br/>tender Fehler, verursacht<br/>durch externe Faktoren<br/>wie externe Magnetfelder<br/>usw.</li> <li>Möglicherweise ist ein<br/>internes Bauteil defekt.</li> </ol>                     | <ol> <li>Starten Sie den Wechselrichter<br/>neu und prüfen Sie, ob der Fehler<br/>erneut auftritt. Falls nicht, handelt<br/>es sich nur um einen zeitweise auf-<br/>tretenden Fehler.</li> <li>Wenn der Fehler weiterhin<br/>besteht, wenden Sie sich an Ihr<br/>Service-Center.</li> </ol>                                                                                                    |
| k. A.                     | DC-Einspeisung<br>hoch                  | 1. Der Wechselrichter er-<br>kennt eine höhere DC-Kom-<br>ponente im AC-Ausgang,<br>als nach Ihren Länderein-<br>stellungen zulässig ist.                                                                                 | 1. Bitte wenden Sie sich an Ihr<br>Service-Center, wenn Sie diese<br>Fehlermeldung erhalten.                                                                                                    |
| k. A.                     | DC-Überspan-<br>nung                    | 1. Die Gesamtspannung<br>(Leerlaufspannung) jedes<br>PV-Strangs ist höher als<br>die maximale DC-Ein-<br>gangsspannung des<br>Wechselrichters. 2. Zu<br>viele in Reihe geschaltete<br>Batteriemodule (HV-Bat-<br>terien). | 1. Prüfen Sie die DC-Spannung der<br>PV-Stränge mit einem Multimeter,<br>um festzustellen, ob sie höher ist<br>als die maximale DC-Eingangs-<br>spannung des Wechselrichters.<br>2. Wenn die Spannung zu hoch<br>ist, verringern Sie bitte die Anzahl<br>der angeschlossenen Module,<br>um sicherzustellen, dass die<br>Gesamtgleichspannung jedes<br>Modulstrangs (Leerlaufspannung)<br>nicht höher ist als die maximale<br>DC-Eingangsspannung des Wech-<br>selrichters bzw. innerhalb seiner<br>Maximal- und Minimalspannung<br>liegt. 3. Messen Sie die Batterie-<br>spannung. Wenn sie die maximale<br>Spannung gemäß dem Datenblatt<br>des Wechselrichters überschreitet,<br>entfernen Sie eine Batterie. |

| Fehlercode<br>auf der App | Fehlermeldung | Mögliche Ursachen:                                                                                                    | Fehlerbeseitigung:                                                                                                    |
|---------------------------|---------------|----------------------------------------------------------------------------------------------------|----------------------------------------------------------------------------------------------------|
| k. A.                     | ISO-Fehler    | <ol> <li>Das Erdungskabel der<br/>PV-Module ist nicht oder<br/>nicht richtig angeschlossen.</li> <li>Die Isolierung des DC-<br/>Kabels ist beschädigt.</li> <li>Neutral- und Erdungs-<br/>leiter sind nicht richtig<br/>mit den AC-Klemmen<br/>verbunden.</li> <li>Der ISO-Fehler tritt an<br/>regnerischen Tagen, am<br/>frühen Morgen oder bei<br/>Sonnenuntergang auf,<br/>wenn die Luftfeuchtigkeit<br/>hoch ist.</li> </ol> | 1. Schließen Sie die PV-Stränge<br>nacheinander an, um zu prüfen,<br>welcher PV-Strang das Problem<br>verursacht. 2. Prüfen Sie, ob der<br>Isolationswiderstand der DC-Kabel<br>weniger als 10 kOhm beträgt. 3.<br>Prüfen Sie mit einem Multimeter,<br>ob zwischen N- und PE-Kabel an<br>den AC-Klemmen Spannung an-<br>liegt. Wenn die Spannung höher<br>als 10 V ist, bedeutet dies, dass die<br>Neutral- und Erdungsleiter nicht<br>richtig mit den AC-Klemmen ver-<br>bunden sind. 4. Prüfen Sie, ob das<br>Erdungskabel jedes Moduls ord-<br>nungsgemäß angeschlossen ist. |
| k. A.                     | SPI           | 1. Interner Kommunikati-<br>onsfehler oder Fehler beim<br>Lesen der Master- und Sla-<br>ve-Chips der Steuerplatine.                                                                                                    | 1. Aktualisieren Sie den DSP des<br>Wechselrichters lokal.<br>2. Wenden Sie sich an Ihr Service-<br>Center.                                                                                                    |

## 5 Beseitigung von Systemfehlern (ohne Alarme oder Anzeigen)

#### HINWEIS

Bei einigen Installations- oder Systemfehlern wird keine Fehlermeldung angezeigt und die LED-Anzeigen am Wechselrichter ändern sich nicht. Führen Sie die Schritte in der Tabelle aus, um die möglichen Ursachen zu ermitteln und die Probleme zu beheben.

### 5.1 Systemfehler

| NR. | Fehlerbeschreibung          | Mögliche Ursachen:                                                                                                    | Fehlerbeseitigung                                                                                                    |
|-----|-----------------------------|----------------------------------------------------------------------------------------------------|----------------------------------------------------------------------------------------------------|
| 1   | Batterieladen ge-<br>stört  | <ol> <li>Der Stromwandler ist nicht<br/>richtig auf den Anschluss-<br/>punkt ausgerichtet.</li> <li>Der Timer für den ökonomi-<br/>schen Modus ist eingeschaltet.</li> <li>Die Stromversorgung des<br/>intelligenten Zählers liegt<br/>nicht auf derselben Phase<br/>wie der Wechselrichter, an<br/>den sein Kommunikationska-<br/>bel angeschlossen ist.</li> <li>Das Kommunikationskabel<br/>zwischen den Batterien ist defekt.</li> </ol>     | <ol> <li>Führen Sie den PVMaster-Zählertest durch.</li> <li>Prüfen Sie die Timer-Einstellungen für den ökonomischen Modus.</li> <li>Schalten Sie die Stromversorgung des Zählers aus und beobachten Sie, ob die COMM-LED zu blinken beginnt.</li> <li>Testen Sie die Kommunikationskabel.</li> </ol>                               |
| 2   | Batterieentladen<br>gestört | <ol> <li>Der Stromwandler ist nicht<br/>richtig auf den Anschluss-<br/>punkt ausgerichtet.</li> <li>Der Timer für den ökonomi-<br/>schen Modus ist eingeschaltet.</li> <li>Die Stromversorgung des<br/>intelligenten Zählers liegt<br/>nicht auf derselben Phase<br/>wie der Wechselrichter, an<br/>den sein Kommunikationska-<br/>bel angeschlossen ist.</li> <li>Das Kommunikationskabel<br/>zwischen den Batterien ist<br/>defekt.</li> </ol> | <ol> <li>Führen Sie den PVMaster-Zähler-<br/>test durch.</li> <li>Prüfen Sie die Timer-Einstellun-<br/>gen für den ökonomischen Modus.</li> <li>Schalten Sie die Stromversorgung<br/>des Zählers aus und beobachten<br/>Sie, ob die COMM-LED zu blinken<br/>beginnt.</li> <li>Testen Sie die Kommunikations-<br/>kabel.</li> </ol> |
| 3   | Klemme verkohlt             | <ol> <li>Aderendhülsen falsch<br/>gecrimpt.</li> <li>Verwendung von inkompa-<br/>tiblen PV-Steckverbindern.</li> <li>AC-Klemmen nicht richtig<br/>angezogen.</li> </ol>                                                                                                    | k. A.                                                                                                    |
| 4   | Alle LEDs sind aus          | <ol> <li>Funktionsstörung der<br/>Steuerplatine.</li> <li>Firmware-Aktualisierung<br/>unterbrochen.</li> <li>LED-Flachbandkabel hat<br/>sich beim Transport gelöst.</li> </ol>                                                                                                    | 1. Prüfen Sie, ob das Gerät einge-<br>schaltet ist (Solar-WLAN sichtbar).<br>2. Aktualisieren Sie den DSP des<br>Wechselrichters lokal.<br>3. Kontaktieren Sie den Support.                                                                                                    |

| NR. | Fehlerbeschreibung                                                  | Mögliche Ursachen:                                                                                                    | Fehlerbeseitigung                                                                                                    |
|-----|---------------------------------------------------------------------|----------------------------------------------------------------------------------------------------|----------------------------------------------------------------------------------------------------|
| 5   | Alle LEDs sind an                                                   | 1. Funktionsstörung der<br>Steuerplatine.<br>2. Firmware-Aktualisierung<br>unterbrochen.                                                                                                    | 1. Aktualisieren Sie den DSP des<br>Wechselrichters lokal.<br>2. Kontaktieren Sie den Support.                                                                                                    |
| 6   | Back-up-Ausgang<br>ausgeschaltet                                    | <ol> <li>Überschreitung der maxi-<br/>malen Back-up-Leistung.</li> <li>Bei reinem Batteriebetrieb<br/>Grenzwerte für die Batterie-<br/>entladung überschritten.</li> <li>Schwache Batterie.</li> <li>Die induktiven Lastspitzen<br/>sind für die Back-up-Kapazi-<br/>tät zu hoch.</li> </ol> | <ol> <li>Bestätigen Sie den Spitzenlastbe-<br/>darf am Back-up-Ausgang.</li> <li>Sehen Sie den maximalen Entla-<br/>destrom auf SEMS nach und stellen<br/>Sie sicher, dass die Lasten diese<br/>Nennleistung nicht überschreiten.</li> <li>Prüfen Sie, ob der eingestellte<br/>SOC-Grenzwert erreicht wurde.</li> <li>Stellen Sie sicher, dass nur mini-<br/>male induktive Lasten an den Back-<br/>up angeschlossen sind. Pumpen<br/>und Motoren benötigen möglicher-<br/>weise einen Sanftanlauf.</li> </ol>                                            |
| 7   | Zählertest fehlge-<br>schlagen                                      | <ol> <li>Es werden weniger als 150<br/>W aus dem Netz bezogen.</li> <li>Kommunikationskabel be-<br/>schädigt.</li> <li>BMS-Kommunikationskon-<br/>flikt.</li> <li>Keine Stromversorgung<br/>des Zählers. 5. Zähler aus-<br/>gefallen.</li> </ol>                                             | <ol> <li>Vergewissern Sie sich, dass die<br/>Stromaufnahme aus dem Netz aus-<br/>reichend ist.</li> <li>Ersetzen Sie das Zählerkabel<br/>durch ein Kabel mit korrekter Pin-<br/>belegung.</li> <li>Ziehen Sie das BMS-Kabel ab,<br/>wenn die Zählerkommunikation<br/>wiederhergestellt ist, stellen Sie<br/>sicher, dass das BMS-Kabel nur die<br/>erforderlichen 2 Pins nutzt.</li> <li>Prüfen Sie die Stromversorgung<br/>des Zählers.</li> <li>Kontaktieren Sie den Support<br/>oder installieren Sie einen neuen<br/>intelligenten Zähler.</li> </ol> |
| 8   | Auf dem SEMS-Por-<br>tal werden keine<br>Zählerdaten an-<br>gezeigt | <ol> <li>Keine Stromversorgung<br/>des Zählers.</li> <li>Kommunikationskabel be-<br/>schädigt.</li> <li>BMS-Kommunikationskon-<br/>flikt.</li> <li>Zähler ausgefallen.</li> </ol>                                                                                                    | <ol> <li>Prüfen Sie die Stromversorgung<br/>des Zählers.</li> <li>Ersetzen Sie das Zählerkabel<br/>durch ein Kabel mit korrekter Pin-<br/>belegung.</li> <li>Ziehen Sie das BMS-Kabel ab,<br/>wenn die Zählerkommunikation<br/>wiederhergestellt ist, stellen Sie<br/>sicher, dass das BMS-Kabel nur die<br/>erforderlichen 2 Pins nutzt.</li> <li>Kontaktieren Sie den Support<br/>oder installieren Sie einen neuen<br/>intelligenten Zähler.</li> </ol>                                                                                                |

| NR. | Fehlerbeschreibung                                                     | Mögliche Ursachen:                                                                                                    | Fehlerbeseitigung                                                                                                    |
|-----|------------------------------------------------------------------------|----------------------------------------------------------------------------------------------------|----------------------------------------------------------------------------------------------------|
| 9   | Der PV-Ertrag ist<br>viel geringer als<br>erwartet.                    | <ol> <li>Die Einspeisebegrenzung<br/>ist aktiviert und der Lastver-<br/>brauch ist gering.</li> <li>Die Netzparameter liegen<br/>außerhalb des Bereichs des<br/>ausgewählten Landes.</li> <li>Die Solarspannung liegt<br/>außerhalb des zulässigen<br/>Bereichs.</li> <li>Hohe Temperatur.</li> <li>Falsche Größe des verwen-<br/>deten AC-Kabels.</li> </ol>                               | <ul> <li>1a. Wenn die Einspeisebegren-<br/>zung aktiviert ist, prüfen Sie, ob<br/>der Ertrag mit der Last überein-<br/>stimmt und ob die Batterien fast<br/>vollständig geladen sind (Lade-I-<br/>MAX ist gesunken).</li> <li>1b. Prüfen Sie Position und Rich-<br/>tung des Stromwandlers.</li> <li>Messen Sie Spannung und<br/>Frequenz des Einspeisenetzes und<br/>stellen Sie sicher, dass das richtige<br/>Land auf dem PV Master ausge-<br/>wählt ist.</li> <li>Prüfen Sie die Solarspannung<br/>und stellen Sie sicher, dass sie mit<br/>den Anforderungen des Wechsel-<br/>richters übereinstimmt.</li> <li>Stellen Sie sicher, dass die Instal-<br/>lationsumgebung nicht zu heiß ist<br/>und der Luftstrom des Wechselrich-<br/>ters nicht behindert wird.</li> <li>Vergewissern Sie sich, dass die<br/>AC-Kabel gemäß der Kurzanleitung<br/>dimensioniert sind.</li> </ul> |
| 10  | Die Batterien kom-<br>munizieren nicht<br>mit dem Wechsel-<br>richter. | <ol> <li>Die Batterie ist nicht ein-<br/>geschaltet.</li> <li>Polarität der Batterie<br/>falsch.</li> <li>Das BMS-Kommunikations-<br/>kabel ist beschädigt oder<br/>passt nicht zur Batterie.</li> <li>In der App wurde die fal-<br/>sche Batterie ausgewählt.</li> <li>Inkompatible Firmware auf<br/>Batterie oder Wechselrichter.</li> <li>Interner Fehler der Bat-<br/>terie.</li> </ol> | <ol> <li>Ist die Batterie eingeschaltet und<br/>wurde sie gestartet. Prüfen Sie die<br/>Batterie-Status-LEDs.</li> <li>Prüfen Sie, ob die Batterie mit der<br/>richtigen Polarität an die Wechsel-<br/>richterklemmen angeschlossen<br/>wurde.</li> <li>Stellen Sie sicher, dass die Kabel-<br/>belegung für die Batterie korrekt<br/>ist, oder versuchen Sie es mit einem<br/>externen Kabel.</li> <li>Stellen Sie sicher, dass die rich-<br/>tige Batterie im PV Master ausge-<br/>wählt wurde.</li> <li>Wenn Ihr Batteriemodell nicht<br/>verfügbar ist, wenden Sie sich an<br/>Ihren Lieferanten, um die Firmware<br/>zu aktualisieren.</li> <li>Starten Sie die Batterie neu.</li> <li>Wenn ein Fehler angezeigt wird,<br/>lesen Sie bitte die Anleitung des<br/>Batterieherstellers.</li> </ol>                                                                                 |
| 11  | Der Wechselrichter<br>schaltet sich nicht<br>ein                       | <ol> <li>Der Wechselrichter wird<br/>nicht mit Strom versorgt.</li> <li>Es ist nur PV verfügbar<br/>und die PV-Spannung ist zu<br/>niedrig oder der DC-Schalter<br/>ist ausgeschaltet.</li> </ol>                                                                                                    | <ol> <li>Messen Sie die AC-Spannung an<br/>der Wechselrichterklemme.</li> <li>Stellen Sie sicher, dass die DC-<br/>Spannung im zulässigen Bereich liegt<br/>und der DC-Schalter eingeschaltet ist.</li> <li>Kontaktieren Sie den Support.</li> </ol>                                                                                                    |

| NR. | Fehlerbeschreibung                                                                                                    | Mögliche Ursachen:                                                                                                    | Fehlerbeseitigung                                                                                                    |
|-----|----------------------------------------------------------------------------------------------------|----------------------------------------------------------------------------------------------------|----------------------------------------------------------------------------------------------------|
| 12  | WLAN-Verbindung                                                                                                    | 1. Router außerhalb der<br>Reichweite.<br>2. Inkompatible Zeichen in<br>SSID0 verwendet.                                                                                                    | 1. Konsultieren Sie die Anleitung für<br>die WLAN-Verbindung.                                                                                                    |
| 13  | Geräusche                                                                                                    | 1. Der Induktor ist lauter als<br>gewöhnlich.                                                                                                    | 1. Messen Sie die Dezibel. Wenn die<br>Nennlautstärke überschritten wird,<br>kontaktieren Sie das Service-Center.                                                                                                    |
| 14  | Wiederverbindung                                                                                                    | <ol> <li>Das falsche Land wurde<br/>ausgewählt.</li> <li>Das lokale Einspeisenetz<br/>entspricht nicht der einge-<br/>stellten Regelung.</li> <li>Die PV-Spannung liegt<br/>unter der Anlaufspannung.</li> <li>Erdungs- oder Neutrallei-<br/>ter lose.</li> </ol>                                                                                  | <ol> <li>Prüfen Sie die PV-Spannung, um<br/>sicherzustellen, dass sie innerhalb<br/>des Betriebsbereichs liegt.</li> <li>Wählen Sie im PV Master das<br/>richtige Land aus.</li> <li>Stellen Sie sicher, dass das Ein-<br/>speisenetz mit dem oben genannten<br/>ausgewählten Code übereinstimmt.</li> <li>Messen Sie die Spannung zwi-<br/>schen Erde und Neutralleiter. Sie<br/>sollte weniger als 10 V betragen.</li> </ol>                                                                                                    |
| 15  | Warte                                                                                                    | <ol> <li>Es ist keine Gleichstrom-<br/>quelle verfügbar, um Lasten<br/>zu betreiben.</li> <li>Das falsche Land wurde<br/>ausgewählt.</li> <li>Das lokale Einspeisenetz<br/>entspricht nicht der einge-<br/>stellten Regelung.</li> <li>Die PV-Spannung liegt<br/>unter der Anlaufspannung.</li> <li>DRED-Fernabschaltung ist<br/>aktiv.</li> </ol> | <ol> <li>Prüfen Sie die PV-Spannung, um<br/>sicherzustellen, dass sie innerhalb<br/>des Betriebsbereichs liegt.</li> <li>Wählen Sie im PV Master die rich-<br/>tigen Anschlussbedingungen aus.</li> <li>Stellen Sie sicher, dass das Ein-<br/>speisenetz mit den oben genannten<br/>ausgewählten Anschlussbedingun-<br/>gen übereinstimmt.</li> <li>Wählen Sie die Standard-An-<br/>schlussbedingungen 50/60 Hz ge-<br/>mäß Ihrer Netzfrequenz aus.</li> <li>Wenn DRED angeschlossen ist,<br/>prüfen Sie, ob die Funktion aktiv ist.</li> <li>Wird sie nicht verwendet, prüfen<br/>Sie, ob die Brücke installiert ist.</li> </ol> |
| 16  | Der Wechselrich-<br>ter ET wird bei<br>BMS-Alarm 4096<br>vom Einspeise-<br>netz getrennt.<br>Wechselrichter und<br>Batterie werden<br>neu gestartet und<br>der Wechselrich-<br>ter schaltet sich<br>wieder ein, wird<br>aber nach einem<br>erneuten BMS-<br>Alarm 4096 wieder<br>vom Einspeisenetz<br>getrennt. | Ursache unklar, Problem<br>ist derzeit in Klärung durch<br>Kundendienst und F&E.                                                                                                    | k. A.                                                                                                    |

## 5.1 Batteriefehler

| Nr. | Alarm                                                | Fehlerbeseitigung                                                                                                    |
|-----|------------------------------------------------------|----------------------------------------------------------------------------------------------------|
| 1   | Hohe Batterietemperatur                              | Die Batterie ist überlastet. Wir empfehlen eine Reduzie-<br>rung der Lasten.<br>Wenn das Problem weiterhin besteht, wenden Sie sich<br>bitte an den Kundendienst. |
| 2   | Niedrige Batterietempe-<br>ratur                     | Die Umgebungstemperatur ist für den Betrieb der Batte-<br>rie zu niedrig.                                                                                         |
| 3   | Spannungsunterschiede<br>zwischen den Batteriezellen | Wenn das Problem weiterhin besteht, wenden Sie sich<br>bitte an den Kundendienst.                                                                                 |
| 4   | Batterie über Gesamtspan-<br>nung                    |                                                                                                    |
| 5   | Überstrom bei Batterieent-<br>ladung                 | Wenn das Problem weiterhin besteht, wenden Sie sich<br>bitte an den Kundendienst.                                                                                 |
| 6   | Überstrom beim Laden der<br>Batterie.                | Wenn das Problem weiterhin besteht, wenden Sie sich<br>bitte an den Kundendienst.                                                                                 |
| 7   | Batterie unter SOC                                   | Wenn die PV ordnungsgemäß funktioniert, aber das                                                                                                    |
| 8   | Batterie unter Gesamt-<br>spannung                   | Problem weiterhin besteht, wenden Sie sich bitte an den<br>Kundendienst.                                                                                          |
| 9   | Batteriekommunikations-<br>fehler                    | Lassen Sie die elektrischen Anschlüsse durch qualifizier-<br>tes Personal überprüfen.                                                                             |
| 10  | Batterieleistung zu<br>schwach                       |                                                                                                    |
| 11  | Batterie-SOC zu hoch                                 | Wenn das Problem weiterhin besteht, wenden Sie sich                                                                                                    |
| 12  | BMS-Modul defekt                                     | bitte an den Kundendienst.                                                                                                    |
| 13  | BMS-System defekt                                    |                                                                                                    |
| 14  | BMS interner Fehler                                  |                                                                                                    |
| 15  | Hohe Batterieladetempe-<br>ratur                     |                                                                                                    |
| 16  | Hohe Batterieentladetem-<br>peratur                  | Die Batterie ist überlastet. Wir empfehlen eine Reduzie-<br>rung der Lasten. Wenn das Problem weiterhin besteht,<br>wenden Sie sich bitte an den Kundendienst.    |
| 17  | Niedrige Batterieladetem-<br>peratur                 | Die Umgebungstemperatur ist für den Betrieb der Batte-<br>rie zu niedrig.                                                                                         |

## 6 Beseitigung von WLAN-Verbindungsfehlern

## HINWEIS

Bevor Sie mit der Fehlersuche beginnen, prüfen Sie folgende Punkte:

- Sie haben die WLAN-Konfiguration Schritt für Schritt gemäß der Betriebsanleitung durchgeführt weitere Einzelheiten finden Sie im SEMS-Portal-Benutzerhandbuch. Scannen Sie den QR-Code oder gehen Sie zu <u>https://en.goodwe.com/Ftp/EN/Downloads/ User%20Manual/GW\_WiFi%20Configuration%20Instruction-EN.pdf</u>, um das Benutzerhandbuch zu erhalten.
- 2. Wenn Sie einen externen WLAN-Dongle gekauft haben, vergewissern Sie sich bitte, dass dieser mit dem WLAN-Dongle Ihres Wechselrichters kompatibel ist.

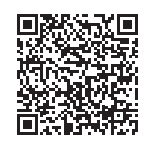

WLAN-Kurzanleitung

| Nr. | Problem                                                        | Fehlerbeseitigung                                                                                                    |
|-----|----------------------------------------------------------------|----------------------------------------------------------------------------------------------------|
| 1   | Solar-WLAN nicht<br>gefunden                                   | <ol> <li>Stellen Sie sicher, dass der Wechselrichter eingeschaltet ist.</li> <li>Platzieren Sie Ihr Smart-Gerät näher am Wechselrichter.</li> <li>Starten Sie den Wechselrichter neu.</li> <li>Führen Sie "Wi-Fi Reload" (WLAN neu laden) aus.</li> <li>Wenn das Problem weiterhin besteht, wenden Sie sich an Ihr Service-Center.</li> </ol>                                                                                                    |
| 2   | Verbindung mit<br>Solar-WLAN nicht<br>möglich                  | <ol> <li>Probieren Sie das Passwort "12345678".</li> <li>Starten Sie den Wechselrichter neu.</li> <li>Stellen Sie sicher, dass kein anderes Gerät mit Solar-WLAN verbunden ist.</li> <li>Führen Sie "Wi-Fi Reload" (WLAN neu laden) aus.</li> <li>Wenn das Problem weiterhin besteht, wenden Sie sich an Ihr Service-Center.</li> </ol>                                                                                                    |
| 3   | Anmeldung auf<br>der Website<br>10.10.100.253<br>nicht möglich | <ol> <li>Vergewissern Sie sich, dass sowohl Benutzername als auch Passwort admin lauten.</li> <li>Führen Sie "Wi-Fi Reload" (WLAN neu laden) aus.</li> <li>Versuchen Sie es mit einem anderen Browser (wir empfehlen Google, Firefox, IE, Safari usw.).</li> <li>Vergewissern Sie sich, dass Sie sich auf der Website 10.10.100.253 anmelden.</li> <li>Wenn das Problem weiterhin besteht, wenden Sie sich an Ihr Service-Center.</li> </ol>        |
| 4   | Router-SSID<br>nicht gefunden                                  | <ol> <li>Platzieren Sie den Router näher am Wechselrichter oder verwen-<br/>den Sie einen WLAN-Repeater.</li> <li>Verbinden Sie sich mit dem Router und melden Sie sich auf der<br/>Einstellungsseite an, um zu prüfen, welchen Kanal er verwendet.<br/>Vergewissern Sie sich, dass der Kanal nicht über 13 liegt. Andern-<br/>falls ändern Sie ihn.</li> <li>Wenn das Problem weiterhin besteht, wenden Sie sich an Ihr Service-Center.</li> </ol> |

| Nr. | Problem                                                                                                    | Fehlerbeseitigung                                                                                                    |
|-----|----------------------------------------------------------------------------------------------------|----------------------------------------------------------------------------------------------------|
| 5   | Die WLAN-LED-<br>Anzeige blinkt<br>zweimal kontinu-<br>ierlich, wenn alle<br>Konfigurations-<br>schritte abge-<br>schlossen sind. | <ol> <li>Starten Sie den Wechselrichter neu.</li> <li>Überprüfen Sie, ob die SSID, die Verschlüsselungsmethode, der Verschlüsselungsalgorithmus und das Passwort auf der WLAN-Konfigurationsseite mit denen des Drahtlosrouters übereinstimmen und</li> <li>korrigieren Sie sie, falls sie sich unterscheiden.</li> <li>Prüfen Sie, ob die maximale Anzahl der Geräte, die sich mit dem Router verbinden dürfen, überschritten wurde. Wenn ja, trennen Sie bitte einige Geräte oder erweitern Sie die Limitierung.</li> <li>Starten Sie den Router neu.</li> <li>Platzieren Sie den Router näher am Wechselrichter oder verwenden Sie einen WLAN-Repeater.</li> <li>Wenn das Problem weiterhin besteht, wenden Sie sich an Ihr Service-Center.</li> </ol>                                                                                                    |
| 6   | Solar-WLAN-Si-<br>gnal nicht ge-<br>funden                                                                                        | <ol> <li>Starten Sie den Wechselrichter neu.</li> <li>Verbinden Sie sich mit dem Solar-WLAN und melden Sie sich erneut<br/>an. Prüfen Sie, ob "SSID", "Security Mode" (Sicherheitsmodus), "En-<br/>cryption Type" (Verschlüsselungstyp) und "Pass Phrase" (Passwort-<br/>satz) zu den entsprechenden Einstellungen des Routers passen.</li> <li>Verbinden Sie sich mit dem Router und melden Sie sich an, um<br/>zu prüfen, ob die Verbindung die maximale Signalstärke erreicht,<br/>und prüfen Sie, welchen Kanal er nutzt. Vergewissern Sie sich,<br/>dass der Kanal nicht über 13 liegt. Andernfalls ändern Sie ihn.</li> <li>Starten Sie den Router neu.</li> <li>Platzieren Sie den Router näher am Wechselrichter oder verwen-<br/>den Sie einen WLAN-Repeater.</li> <li>Wenn das Problem weiterhin besteht, wenden Sie sich an Ihr<br/>Service-Center.</li> </ol> |
| 7   | Wechselrichter<br>geht immer<br>wieder offline                                                                                    | <ol> <li>Aktualisieren Sie die Wechselrichter-Firmware auf die neueste<br/>Version (siehe Abschnitt Wechselrichter aktualisieren)</li> <li>Wenden Sie sich an den Kundendienst, um die Firmware des<br/>WLAN-Moduls zu aktualisieren.</li> <li>Wenn das Problem weiterhin besteht, wenden Sie sich bitte erneut<br/>an den Kundendienst.</li> </ol>                                                                                                    |
| 8   | Nach der Konfi-<br>guration blinkt<br>die WiFi-LED am<br>Wechselrichter<br>wiederholt vier-<br>mal                                | <ol> <li>Verbinden Sie sich mit dem Router und gehen Sie zum Portal<br/>www.semsportal.com. Prüfen Sie, ob das Portal verfügbar ist.</li> <li>Stellen Sie sicher, dass SSID und Passwort Ihres Routers keine<br/>nicht unterstützten Zeichen enthalten. `~!@#\$%^&amp;*()_+<br/>=-[]/., &lt;&gt;?{}; ': Bitte beachten Sie, dass Leerzeichen im Pass-<br/>wort oder in der SSID nicht erlaubt sind.</li> <li>Stellen Sie sicher, dass der folgende Port nicht von Ihrem Router oder<br/>Ihrer Firewall blockiert wird. tcp.goodwe-power.com TCP port: 20001</li> <li>Starten Sie Router und Wechselrichter neu.</li> <li>Wenn das Problem weiterhin besteht, wenden Sie sich an Ihr<br/>Service-Center.</li> </ol>                                                                                                    |
| 9   | Offline-Status des<br>Wechselrichters<br>im SEMS-Por-<br>tal mit ständig<br>leuchtender WiFi-<br>LED-Anzeige                      | <ol> <li>Bitte warten Sie ein paar Minuten auf die Datenübertragung und<br/>überprüfen Sie den Status später im SEMS-Portal.</li> <li>Wenn das Problem weiterhin besteht, wenden Sie sich an Ihr<br/>Service-Center.</li> </ol>                                                                                                    |

## 7 Fehlerbeseitigung beim SEC1000S

Der SEC1000S ist ein Kommunikationsgerät für die Parallelschaltung von Wechselrichtern der Baureihen ET-, ET PLUS+ oder BT (5 bis 10 kW).

### Sollten Sie mit dem SEC1000S Probleme haben, beachten Sie bitte die nachstehenden Hinweise:

- Stellen Sie sicher, dass Sie den SEC1000S mit einer kompatiblen Wechselrichterbaureihe verwenden. Nur die Baureihen ET, ET PLUS+ oder BT mit einem Leistungsbereich von 5 bis 10 kW sind mit dem SEC1000S kompatibel.
- Stellen Sie sicher, dass Sie den SEC1000S verwenden (und nicht das ähnliche Gerät SEC1000). (Zur Unterscheidung müssen Sie die Seriennummer überprüfen. Wenn Ihre Seriennummer mit der Nummer 99XXXXX beginnt, handelt es sich um den SEC1000S).
- 3. Verwenden Sie für den Anschluss ein STP-Kabel (shielded twisted pair abgeschirmtes verdrilltes Kabel).
- 4. Bitte verwenden Sie ein einzelnes verdrilltes Kabel pro Strecke.
- 5. Schließen Sie nach Möglichkeit immer einen einzelnen Wechselrichter pro Port an (Wechselrichter 1 <--> COM1; Wechselrichter 2 <--> COM2).
- 6. Weisen Sie den einzelnen Wechselrichtern unterschiedliche Modbus-Adressen zu. Richten Sie Adressen von 1 bis 10 ein.
- 7. Stellen Sie sicher, dass zwischen den Erdungen der verschiedenen an der Kommunikation beteiligten Elemente (Wechselrichter, SEC1000, Router) kein Potenzialunterschied besteht.
- Prüfen Sie die Polarität des Busses vor und während der Herstellung der Verbindung. Wenn alles korrekt ist, liegen an beiden Enden der Kette zwischen 3 und 5 V Gleichspannung an. Bitte überprüfen Sie die Polarität am Ende des Kommunikationskabels vor und nach der Herstellung der Verbindung.
- 9. Verbinden Sie die Abschirmung an einem einzigen Punkt mit der Erde, vorzugsweise an den SEC1000s.
- 10.Sobald die Verbindung hergestellt ist, überprüfen Sie, ob der EzLogger über Promate korrekt mit dem Wechselrichter kommuniziert.
- 11.Wenn Wechselrichter als Daisy Chain miteinander verbundenen werden, stellen Sie die Verbindung Gerät für Gerät her und prüfen Sie nach Anschluss jedes Geräts Polarität und Kommunikation.
- 12.Aktualisieren Sie die Wechselrichter-Firmware auf die neueste Version.
- 13.Wenn immer noch Probleme auftreten, wenden Sie sich bitte an den Support von GoodWe.

#### 🖊 08 Firmware-Aktualisierung

#### **Firmware-Aktualisierung** 8

Die Aktualisierung des Wechselrichters auf die neuesten Firmware-Versionen kann bei verschiedenen Problemen eine Lösung sein. Neuere Firmware-Versionen enthalten Fehlerkorrekturen und sorgen für einen stabileren Betrieb der Geräte.

Es gibt 2 Methoden, um die Firmware von Hybrid-Wechselrichtern von GoodWe zu aktualisieren.

## 8.1 Lokale Aktualisierung der Firmware mit PV Master/Solar Go

#### HINWEIS

- Nur bei Wechselrichtern der Baureihen ES, ES G2 und ET PLUS+.
- Das Upgrade-Patch wurde vom Händler oder dem Kundendienst bezogen.
- Duplizieren Sie den Upgrade-Patch auf das Smartphone für das Android-System.

#### Vorgehensweise:

Schritt 1: Schließen Sie das Bluetooth-Modul an den USB-Anschluss des Wechselrichters an. Entfernen Sie gegebenenfalls zuerst das WLAN-Modul. (Das Bluetooth-Modul ist im Lieferumfang aller Wechselrichter der Baureihen ES und ET PLUS+ enthalten, die ab dem 21. Dezember heraestellt wurden.)

Schritt 2: Schalten Sie auf Ihrem Telefon mobile Daten ein und schalten Sie WLAN aus. Schritt 3: Stellen Sie eine Verbindung mit PV Master/Solar Go her.

| Device List Soluroo<br>Device in the list? Please puil down to refresh or<br>in the upper right corner<br>Wählen Sie Lokal aus.                                                                                                    | + Device List             | Status:Fault Mode                                                         |
|----------------------------------------------------------------------------------------------------|---------------------------|---------------------------------------------------------------------------|
|                                                                                                    | ⇒ tale-err220eers         |                                                                           |
|                                                                                                    |                           |                                                                           |
| No Device                                                                                                    | ⇒ Index HMT 2250000     → | Safety Code  Working mode Ireland Peak Shaving mode                       |
| Wi-Fi device                                                                                                    |                           | Battery Model BMS Status                                                  |
| <ol> <li>Open the wireless LAN of the mobile phone and the<br/>Solar-Wiff' (* is the last eight digits of the device<br/>serial number);</li> <li>Enter the password (default password: 12345678)</li> <li>Enter the App home page again to refresh the list.</li> </ol> | * Solar-WF220000034 >     | Mater Status 🕞 Back-up supply                                             |
| Bluetooth device<br>App will automatically search for nearby Bluetooth<br>device                                                                                                    | ⇒ Salar HET(2)H(2)H     → | Communication Failure On                                                  |
|                                                                                                    |                           | Export Power A Unbalanced<br>Limitation Output At Grid-<br>Connected Side |

mode .

..... us

supply 🛗

 $\odot$ 

F

.

**Schritt 4 (Methode eins):** Nach Herstellung der Verbindung mit dem Wechselrichter zeigt die App auf der gelben Schaltfläche die neueste Firmware-Version an, falls auf Ihrem Wechselrichter eine alte Version installiert ist. Klicken Sie in diesem Fall auf die Schaltfläche.

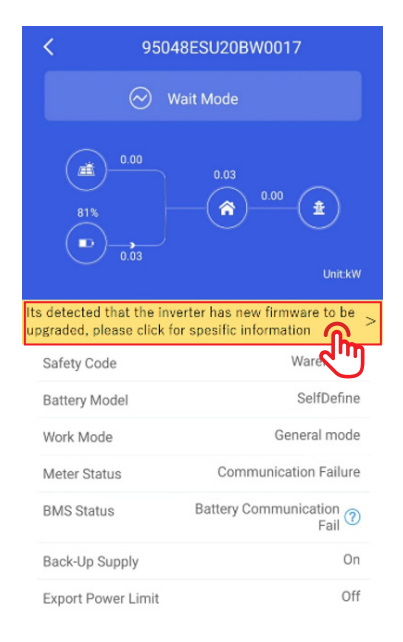

Schritt 4 (Methode zwei): Tippen Sie auf Home > More (Mehr) > Equipment Maintenance (Gerätewartung) > Firmware Upgrade to upgrade the firmware version (Firmware-Update zur Aktualisierung der Firmware-Version).

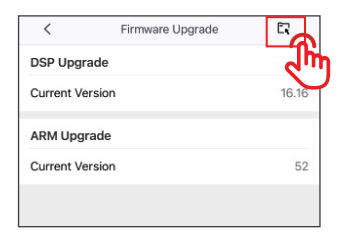

Schritt 5: Klicken Sie auf die Upgrade-Schaltfläche.

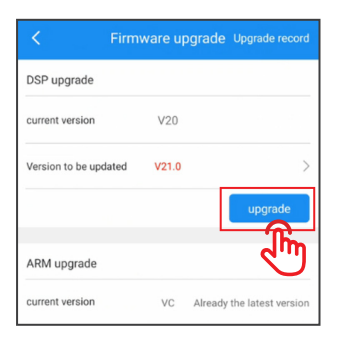

Schritt 6: Die Aktualisierung der Firmware dauert einige Minuten.

#### HINWEIS

Nach der Meldung über die erfolgreiche Aktualisierung müssen Sie 5 bis 10 Minuten warten, bis ein Neustart des Geräts durchgeführt wurde. Danach können Sie auf die Einstellungen zugreifen und überprüfen, ob die Aktualisierung erfolgreich war.

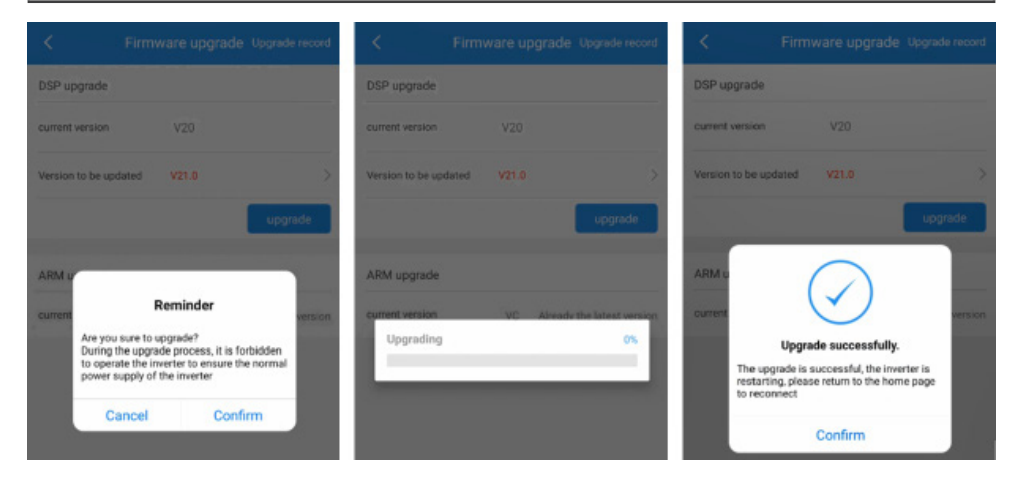

Schritt 7: Überprüfen Sie nach dem Neustart die Firmware-Version in SolarGo.

|                 | Firmware upgrade Upgrade record |                            |
|-----------------|---------------------------------|----------------------------|
| DSP upgrade     |                                 |                            |
| current version | V21                             | Already the latest version |
| ARM upgrade     |                                 |                            |
| current version | VC                              | Already the latest version |

## 8.2 Online-Aktualisierung der Firmware

Kontaktieren Sie den Kundendienst von GoodWe für ein Fern-Upgrade, wenn der Wechselrichter online ist.

## 9 Videos zu Inbetriebnahme und Konfiguration

#### 

Nachstehend finden Sie eine Liste mit Hilfe-Videos, in denen der komplette Konfigurationsund Inbetriebnahmeprozess für unsere Wechselrichter bis hin zur Erstellung einer Anlage auf unserem SEMS-Portal erklärt wird. Bitte denken Sie daran, dass Videos niemals die Betriebsanleitungen ersetzen.

| Nr. | Anleitung/Videos                                                                         | QR-Code |
|-----|------------------------------------------------------------------------------------------|---------|
| 1   | GoodWe Lynx Home F Series<br>battery connection                                          |         |
| 2   | GoodWe Battery Ready Solu-<br>tion - How to activate your EHR<br>& ETR battery function? |         |
| 3   | GoodWe All in one Single Pha-<br>se Storage Inverter ESA                                 |         |
| 4   | GoodWe ET Installation&Con-<br>figuration with BYD High_<br>Voltage Battery              |         |

| Nr. | Anleitung/Videos                                                                                | QR-Code |
|-----|-------------------------------------------------------------------------------------------------|---------|
| 5   | <u>GoodWe ET storage system</u><br><u>Components&amp; Installation</u>                          |         |
| 6   | <u>GoodWe Hybrid Inverter ET</u><br><u>PLUS+ Series (5-10kW) unbo-</u><br>xing and installation |         |
| 7   | GoodWe SEC1000 Installation<br>& Configuration                                                  |         |
| 8   | <u>GoodWe Wi-Fi Configuration</u><br>for PV Plant Monitoring                                    |         |
| 9   | GoodWe PV Master APP in-<br>troduction for energy storage<br>system                             |         |

| Nr. | Anleitung/Videos                                                          | QR-Code |
|-----|---------------------------------------------------------------------------|---------|
| 10  | Remote Configuration for<br>Energy Storage Plant on SEMS<br>App           |         |
| 11  | GoodWe Monitoring platform<br>introduction for energy sto-<br>rage system |         |
| 12  | How to create and manage_<br>your PV plants online in 5 min               |         |

| Apps                                                      | Android | iOS |
|-----------------------------------------------------------|---------|-----|
| Einrichtung einer WLAN-<br>Verbindung mit der<br>SEMS-App |         |     |

| Nr. | Anleitung/Videos                                                       | QR-Code |
|-----|------------------------------------------------------------------------|---------|
| 1   | Anleitung für die Einrichtung<br>des WLAN-Moduls über den<br>Browser   |         |
| 2   | Vollständige Betriebsanleitung<br>für das WLAN-Modul                   |         |
| 3   | GoodWe Wi-Fi Configuration<br>for PV Plant Monitoring Video            |         |
| 4   | <u>Betriebsanleitung für den</u><br><u>SEC1000S</u>                    |         |
| 5   | Anleitung für die System-Par-<br>allelschaltung bei der Baureihe<br>ET |         |

## 10 Kontaktdaten GoodWe Support

Wenn Sie alle Schritte zur Fehlerbeseitigung durchlaufen haben und immer noch ein Problem mit Ihrem Gerät besteht, wenden Sie sich bitte an Ihren lokalen Kundendienst. Sie finden die Kontaktdaten auf unserer Website: <u>https://emea.goodwe.com/contact-us</u>

## 

- Wenn Sie alle Schritte zur Fehlerbeseitigung durchlaufen haben und immer noch ein Problem mit Ihrem Gerät besteht, wenden Sie sich bitte an Ihren lokalen Kundendienst.
- Bitte halten Sie die oben genannten Daten bereit, wenn Sie den GoodWe Support kontaktieren.
- Fehlende Angaben können zu einer längeren Bearbeitungszeit Ihrer Anfrage führen und außerdem zusätzliche Wege vor Ort für Sie verursachen.
- Der Support von GoodWe nutzt die oben genannten Daten, um Sie über weitere Lösungen zu beraten oder das Garantieaustauschverfahren in die Wege zu leiten.

### Der GoodWe Support bittet Sie möglicherweise um folgende Daten:

- 1. Die Seriennummer des Produkts.
- 2. Fotos des Wechselrichters in seiner Installationsumgebung.
- 3. Problembeschreibung.
- 4. Status der LED-Anzeigen (wenn möglich mit einem Video).
- 5. Fehlercode der PVMaster/SolarGo-App (wenn möglich mit Screenshot).
- 6. Liste der durchgeführten Schritte zur Fehlerbeseitigung inklusive Prüfergebnis.
- 7. Messergebnisse mit Fotos.
- 8. Ein Video im Fall von Problemen mit Geräuschen.

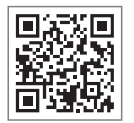

Offizielle Website

## GoodWe Technologies Co.,Ltd.

🛞 No. 90 Zijin Rd., New District, Suzhou, 215011, China

www.goodwe.com

🖂 service@goodwe.com

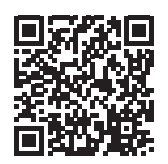

Kontaktinformationen